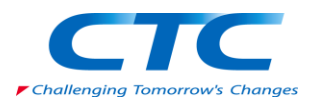

# Real VNC Viewer 設定手順書

オラクル研修環境にアクセスするために必要な VNC Viewer のインストールおよび設定手順となります。 この手順書では Real VNC viewer に関して説明します。

①ダウンロード

信頼できるサイトからダウンロードいただきますようお願いいたします。 ここでは以下のサイトからダウンロードする例を示します。

https://www.realvnc.com/en/connect/download/viewer/windows/

| □ □ 29-1 ■ UT-1520107 ≤ | Google 💷 – X 😽 Yahool 💷 – X 🌫 F                             | トップページ - eder 📋 PYPL P | pularitY 🔶 index   TIOBE - T 🔅      | ブログラマが持つべ 👿 🗅 | v + V beolewo | <ul> <li>– в х</li> <li>– в х</li> </ul> |
|-------------------------|-------------------------------------------------------------|------------------------|-------------------------------------|---------------|---------------|------------------------------------------|
| REALVIC                 | Products                                                    | ✓ Company ✓            | Contact us                          |               | EN 🗸          | Sign in                                  |
| νης ςοηηθετ             | –<br>Discover v Pricing                                     | g Download $\vee$      | Support Partne                      | rs ∨          | Тту           | Buy                                      |
| VNC® (                  | Connect consists                                            | S Of VNC®              | ) Viewer and<br>1. Make sure you've | VNC® S        | erver         | the computer                             |
|                         |                                                             | you want to co         | ntrol.                              |               |               |                                          |
| <b>4</b>                | ۵ 🚳                                                         | iOS                    | <b>é</b>                            | Solaris       | (p) UX        |                                          |
| Windows macOS           | Linux Raspberry Pi                                          | iOS                    | Android Chrome                      | Solaris       | HP-UX         | AIX                                      |
|                         | SHA-256: c993a515379bd54ad<br>Real/INC® uses cookies for mo | Download VNC V         | iewer<br>4c0e24bb0429780508f1d      | 6ab204583     |               | ⑦ ヘルプ                                    |

少しスクロールダウンすると以下の内容が確認できます。

| <ul> <li>E 45</li></ul> | Google 1-2 Valoa 1-2 Strong - 1-2 Strong - 1 | er 📄 PYPL Popularity 🤣 index   TIOBE + T 👘 | A V bealawad N AC時代でした。             | ✓ - □ × □ ★ 点 ℓ ℓ ····                         |                                                            |
|-------------------------|----------------------------------------------------------------------------------------------------|--------------------------------------------|-------------------------------------|------------------------------------------------|------------------------------------------------------------|
| Windows macO5           | Linux Raspberry Pi iO                                                                                                    | S 📫 💽                                      | sotaris Dux<br>Solaris HP-UX        |                                                |                                                            |
|                         | Downld<br>SHA-256: c993a515379bd54add8f9ce1<br>EXE x8<br>Looking                                                                                                    | ad VNC Viewer                              | d6ab204583<br>居<br>て<br>い<br>い<br>を | XE x86/x64<br>C Download<br>HA-256 でき<br>控えておき | 4 となっていることを確認し<br>VNC Viewer をクリック。<br>表示されているハッシュ値<br>ます。 |
| Ę                       | E                                                                                                    |                                            |                                     |                                                |                                                            |

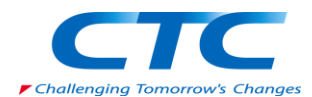

ブラウザの指示に従って任意の場所にインストールバイナリをダウンロードします。 今回のファイルは以下となります。

#### VNC-Viewer-6.20.113-Windows.exe

問題がないことをハッシュ値で確認します。 ダウンロードファイルがあるディレクトリに移動し、certutil コマンドを実行します。

PS > certutil -hashfile .¥VNC-Viewer-6.20.113-Windows.exe SHA256

記録したハッシュ値と等しければ問題ありません。

## ②インストール実行

ダウンロードしたファイルを実行するとインストール時に利用する言語の確認となります。 ここでは English のまま OK をクリックします。

| 😼 VNC Viewer Ins                | italler              |
|---------------------------------|----------------------|
| Select the langua installation: | ge to use during the |
| English                         | •                    |
|                                 | OK Cancel            |

VNC Viewer 6.20.113 Setup 画面が表示されます。そのまま Next をクリックします。

| B VNC Viewer 6.20.113 | Setup                                                                                                    |                    |
|-----------------------|----------------------------------------------------------------------------------------------------|--------------------|
| Ve                    | VNC Viewer 6.20.113 Setup<br>This will install VNC Viewer 6.20.113 on you<br>Click Next to continue, or Cancel to exit Set | r computer.<br>up. |
|                       | Back Next                                                                                                    | Cancel             |

ユーザーライセンス確認画面が表示されます。チェックボックスにチェックをいれて Next をクリック

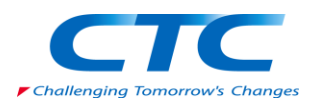

### します。

| 🙀 VNC Viewer 6.20.113 Setup                                                                                                    |        |
|----------------------------------------------------------------------------------------------------|--------|
| End-User License Agreement                                                                                                    |        |
| Please read the following license agreement carefully                                                                                | VC     |
|                                                                                                    |        |
|                                                                                                    | Â      |
| AND/OR TO RETAIN THE SERVICES (AS DEFINED BELOW),<br>MILST EDST ACCEPT THE TERMS AND CONDITIONS OF REALVINC, YOU                     |        |
| USING ALL OR ANY PORTION OF THE SOFTWARE YOU ACCEPT ALL THE TERMS<br>AND CONDITIONS OF THIS AGREEMENT, YOU AGREE THAT THIS AGREEMENT |        |
| IS ENFORCEABLE LIKE ANY WRITTEN NEGOTIATED AGREEMENT SIGNED BY<br>YOU. IF YOU DO NOT AGREE THEN DO NOT INSTALL OR USE ANY PART OF    |        |
| THE SOFTWARE. BY INSTALLING ANY UPDATED VERSION OF THE SOFTWARE<br>WHICH MAY BE MADE AVAILABLE, YOU ACCEPT THAT THE TERMS OF THIS    |        |
| AGREEMENT APPLY TO SUCH UPDATED SOFTWARE. REALVNC LIMITED<br>("REALVNC") MAY MODIFY THESE TERMS AND CONDITIONS AT ANY TIME. BY       | -      |
| JINSTALLING ANY UPDATED VERSION OF THE SOFTWARE WHICH MAY BE MADE                                                                    | -      |
| I accept the terms in the License Agreement                                                                                          |        |
| Print Back Next                                                                                                    | Cancel |
|                                                                                                    |        |

Custom Setup 画面が表示されます。ここではそのまま Next をクリックします。

| 授 VNC Viewer 6.20.113 Setup                                                                                                    |                                                                                                    |
|----------------------------------------------------------------------------------------------------|----------------------------------------------------------------------------------------------------|
| Custom Setup<br>Select the way you want features to be installed.                                                                                                    | V2                                                                                                    |
| Click the icons in the tree below to change the wa                                                                                                    | ay features will be installed.                                                                                                    |
| Image: White Viewer           Image: White Viewer           Image: | Installs VNC Viewer allowing you to<br>control other computers remotely.                                                                       |
|                                                                                                    | This feature requires 13MB on your<br>hard drive. It has 0 of 1<br>subfeatures selected. The<br>subfeatures require 0KB on your<br>hard drive. |
| Location: C:¥Program Files¥RealVNC¥VN0                                                                                                    | C Viewer¥ Browse                                                                                                    |
| Reset Disk Usage                                                                                                    | Back Next Cancel                                                                                                    |

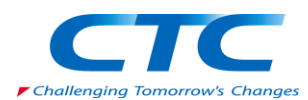

インストール前の確認画面が表示されます。そのまま Install をクリックします。

| NC Viewer 6.20.113 Setup                                                                                                    |            |
|----------------------------------------------------------------------------------------------------|------------|
| Ready to install VNC Viewer 6.20.113                                                                                                   | <b>V</b> B |
| Click Install to begin the installation. Click Back to review or change any of installation settings. Click Cancel to exit the wizard. | fyour      |
|                                                                                                    |            |
|                                                                                                    |            |
| Back 🛞 Install                                                                                                    | Cancel     |

インストールが開始されます。

| ₿ | VNC Viewer 6.20.113 Setup                                        |
|---|------------------------------------------------------------------|
|   | Installing VNC Viewer 6.20.113                                   |
|   | Please wait while the Setup Wizard installs VNC Viewer 6.20.113. |
|   | Status:                                                          |
|   |                                                                  |
|   |                                                                  |
|   |                                                                  |
|   |                                                                  |
|   | Back Next Cancel                                                 |

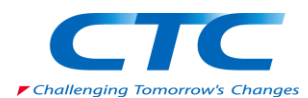

インストール終了画面です。Finish をクリックしてインストーラーを終了します。

| PVNC Viewer 6.20.113 Setup |                                                   |  |  |  |
|----------------------------|---------------------------------------------------|--|--|--|
|                            | Completed the VNC Viewer 6.20.113 Setup<br>Wizard |  |  |  |
|                            | Click the Finish button to exit the Setup Wizard. |  |  |  |
|                            |                                                   |  |  |  |
|                            |                                                   |  |  |  |
|                            |                                                   |  |  |  |
|                            |                                                   |  |  |  |
|                            | Back Finish Cancel                                |  |  |  |

事前準備は以上となります。 以降に関しては研修当日に接続先情報を受け取った上で設定いただきます。

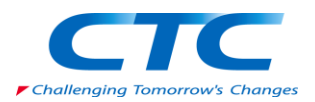

③接続先の設定

以降の作業は研修当日、講師より接続先の情報を受け取り設定します。

Real VNC Viewer を起動します。

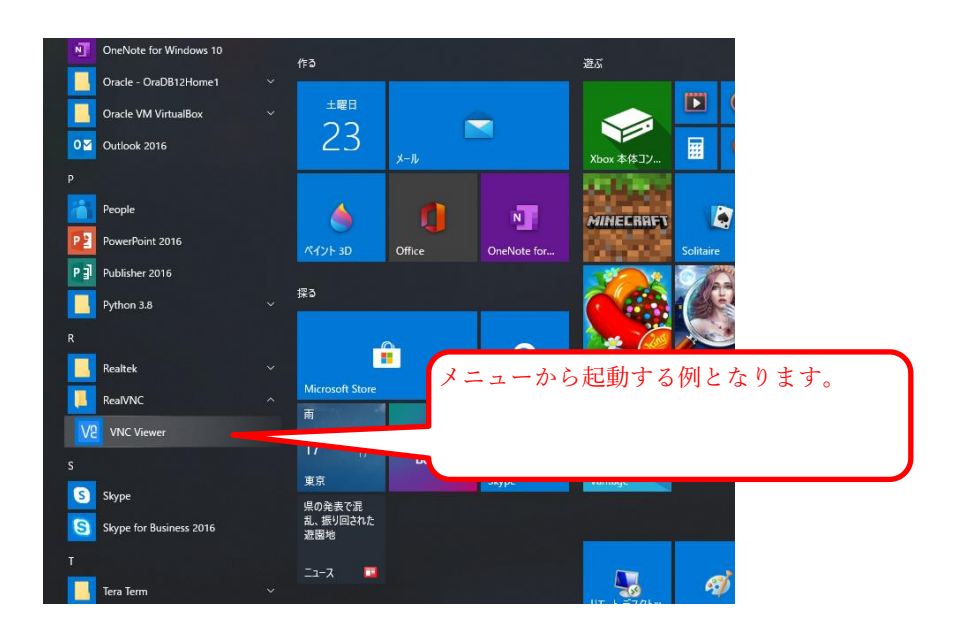

起動時に以下の画面が表示された場合は GOT IT をクリック。

| V2 Get started with VNC Viewer                                                 |                                                                                                    |       |
|--------------------------------------------------------------------------------|----------------------------------------------------------------------------------------------------|-------|
| Get started with VNC Viewer                                                    |                                                                                                    | gn in |
| Access your remote computers                                                   | Automatic discovery                                                                                                    |       |
| <b>≡ \$ ∆ \$</b>                                                               | Sign in *                                                                                                    |       |
| Downloading VNC to remote computers ensures<br>seamless, secure remote access. | Sign in to your RealVNC account to automatically<br>discover VNC Connect computers, and seamlessly<br>connect without network reconfiguration. |       |
| Backup and sync                                                                | Remember passwords securely                                                                                                    |       |
|                                                                                | · * * * _                                                                                                    |       |
| Sign in on all your devices to share your address book wherever you are.       | Use File > Preferences > Privacy to further protect<br>VNC Viewer with a master password if you wish.                                          |       |
| Send anonymous usage dat.                                                      | a to help improve VNC Viewer                                                                                                    |       |
| Privacy                                                                        | Policy                                                                                                    |       |
| GOT                                                                            | IT                                                                                                    |       |

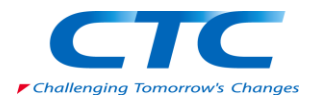

### File メニューの New connection... を選択します。

| V2 V | NC Viewer          |                    |                                         |
|------|--------------------|--------------------|-----------------------------------------|
| File | View Help          |                    |                                         |
|      | New connection     | Ctrl+N             | s or search                             |
|      | Sign in            |                    |                                         |
|      | Rename             | F2                 |                                         |
|      | Delete             |                    |                                         |
|      | Duplicate          | Ctrl+D             |                                         |
|      | Properties         | Alt+Enter          |                                         |
|      | Import connections |                    |                                         |
|      | Export connections |                    |                                         |
|      | Preferences        |                    |                                         |
|      | Exit               |                    |                                         |
|      |                    |                    |                                         |
|      |                    | Т                  | here are no computers in your addres    |
|      |                    | Sign in t          | o your RealVNC account to automatically |
|      | Alt                | ternatively, enter | the VNC Server IP address or hostname   |

以下の画面が表示されます。Expert タブをクリックします。

| V2 Properties                  | - <b>D</b> - X                                                                                  |
|--------------------------------|-------------------------------------------------------------------------------------------------|
| General Opt                    | ions Expert                                                                                     |
| VNC Server:<br>Name:<br>Labels | IP address or hostname Friendly identifier E                                                    |
| To nest labe<br>Enter a lab    | els, separate names with a forward slash (/)<br>el name, or press Down to apply existing labels |
| Encryption:                    | Let VNC Server choose                                                                           |
| Authentic<br>possible          | cate using a smartcard or certificate store if                                                  |
| Privacy                        | •                                                                                               |
|                                | OK Cancel                                                                                       |

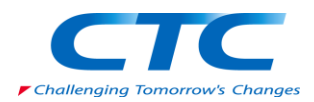

ProxyTcpRfb パラメータを確認します。デフォルトは True です。ProxyTcpRfb パラメータをクリックして選択します。

| Properties                                                                                                    |                                      |
|----------------------------------------------------------------------------------------------------|--------------------------------------|
| General Options Ex                                                                                                    | pert                                 |
|                                                                                                    |                                      |
| Filter:                                                                                                    |                                      |
| Parameter                                                                                                    | Value ^                              |
| PointerEventInterval                                                                                                    | 0                                    |
| PreferredEncoding                                                                                                    | ZRLE2                                |
| ProtocolVersion                                                                                                    |                                      |
| ProxyTcpRfb                                                                                                    | True                                 |
| Quality                                                                                                    | Adto                                 |
| RelativePtr                                                                                                    | False 👻                              |
| Name: AcceptBell                                                                                                    |                                      |
| Value: True                                                                                                    | Use app preference                   |
|                                                                                                    |                                      |
| O This parameter is seen as a second second seco | et to the application preference.    |
| Braduca a system been on                                                                                                    | request by the VNC Server computer   |
| More information                                                                                                    | request by the vive server computer. |
| More Information                                                                                                    |                                      |
|                                                                                                    |                                      |
|                                                                                                    |                                      |
|                                                                                                    |                                      |
|                                                                                                    |                                      |
|                                                                                                    |                                      |
|                                                                                                    |                                      |
|                                                                                                    |                                      |

ProxyTcpRfb パラメータを False に変更します。 変更したら General タブをクリックします。

| V2 Properties                  |                                                                                                    |            |                            |
|--------------------------------|----------------------------------------------------------------------------------------------------|------------|----------------------------|
| General Options Exper          | t                                                                                                    |            |                            |
| Filter:                        |                                                                                                    |            |                            |
| Parameter                      | Value                                                                                                    |            |                            |
| PointerEventInterval           | 0                                                                                                    |            |                            |
| PreferredEncoding              | ZRLE2                                                                                                    |            |                            |
| ProtocolVersion                |                                                                                                    |            |                            |
| ProxyTcpRfb                    | False                                                                                                    |            |                            |
| Quality                        | Auto                                                                                                    |            |                            |
| RelativePtr                    | False                                                                                                    | -          |                            |
| Name: ProxyTcpRfb              |                                                                                                    |            | Value のブルダウンを使って False に変更 |
|                                |                                                                                                    |            | します。                       |
| value: Paise                   | ▼ Use applied to the second second secon | Dielerence |                            |
| O This parameter overrid       | es the application prefer                                                                                                    | ence.      |                            |
|                                |                                                                                                    |            |                            |
| Use application proxy settings | for VNC connections us                                                                                                    | ing TCP    |                            |
| More information               |                                                                                                    |            |                            |
|                                |                                                                                                    |            |                            |
|                                |                                                                                                    |            |                            |
|                                |                                                                                                    |            |                            |
|                                |                                                                                                    |            |                            |
|                                |                                                                                                    |            |                            |
|                                |                                                                                                    |            |                            |
|                                |                                                                                                    |            |                            |
|                                | OK                                                                                                    | Cancel     |                            |

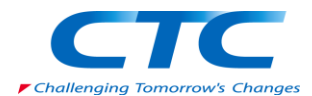

VNC Server と Name を設定します。 VNC Server は講師より提供された内容で設定します。 Name は分かりやすい名前を設定します。以下の例では「Oracle 研修用 1」としています。

| V2 Oracle研修用1 - Properties                                                                                                    |                               |                                                                                    |
|----------------------------------------------------------------------------------------------------|-------------------------------|------------------------------------------------------------------------------------|
| General Options Expert VNC Server: IP address or hostname Name: Oracle研修用1 Labels To nest labels, separate names with a forward Enter a label name, or press Down to apply e | I slash (/)<br>xisting labels | 講師が渡す情報は IP アドレスとポート番<br>号です。以下の形式で渡します。<br>XXX.XXX.XXX.XXX:1 or XXX.XXX.XXX.XXX:2 |
| Security<br>Encryption: Let VNC Server choose<br>Authenticate using single sign-on (SSO) if p<br>Authenticate using a smartcard or certificat<br>possible<br>Privacy         | ossible<br>re store if        |                                                                                    |

入力すると OK ボタンが有効になります。OK をクリックします。 以下の画面が表示されます。

| V2 VNC Viewer                                   |             |
|-------------------------------------------------|-------------|
| File View Help                                  |             |
| by RealVNC Enter a VNC Server address or search | L Sign in ▼ |
|                                                 |             |
|                                                 |             |
|                                                 |             |
|                                                 |             |
| Oraclemishi                                     |             |
|                                                 |             |
|                                                 |             |
|                                                 |             |
|                                                 |             |
|                                                 |             |
|                                                 |             |
|                                                 |             |
|                                                 |             |
|                                                 |             |
|                                                 |             |

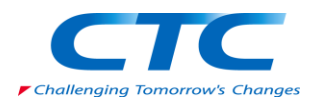

④接続の実行

作成した接続をダブルクリックすると、接続が実行されます。

| View Help                                       |
|-------------------------------------------------|
| COODECT                                         |
| by RealVNC Enter a VNC Server address or search |
|                                                 |
|                                                 |
|                                                 |
| Oracle研修用1                                      |
|                                                 |
|                                                 |
|                                                 |
|                                                 |
|                                                 |
|                                                 |
|                                                 |
|                                                 |

以下の警告画面が表示された場合は Continue をクリック。

| V2 Encryption                                                                                                    |  |  |
|----------------------------------------------------------------------------------------------------|--|--|
| Unencrypted connection                                                                                                    |  |  |
| The connection to this VNC Server will not be encrypted.                                                                                                    |  |  |
| VNC Server: 192.168.35.174::5901 (TCP)                                                                                                    |  |  |
| Your authentication credentials will be transmitted securely, but all<br>subsequent data exchanged while the connection is in progress<br>may be susceptible to interception by third parties. |  |  |
| Don't warn me about this again.                                                                                                    |  |  |
| Continue Cancel                                                                                                    |  |  |

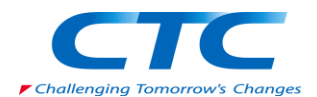

認証画面で Password を入力します。 Username の入力は必要ありません。Password は講師より渡された Password を入力し、 OK をクリックします。

| V2 Authentication                                                        | x       |  |
|--------------------------------------------------------------------------|---------|--|
| Authenticate to VNC Server<br>192.168.35.174::5901 (TCP)                 |         |  |
| Enter VNC Server credentials<br>(Hint: NOT your RealVNC account details) |         |  |
| Username:                                                                |         |  |
| Password:                                                                | 0       |  |
| Remember password Forgot pas                                             | ssword? |  |
| ОК Са                                                                    | incel   |  |

以下のような Oracle Linux 画面が表示されます。

| V2 Oracle研修用1 (host24:1 (oracle)) - VNC Viewer |                        |                                                                                                    |
|------------------------------------------------|------------------------|----------------------------------------------------------------------------------------------------|
| 🧶 アプリケーション 端床 システム 😼 🋳 🗹                       | 5月22日 (金) 15:54 oracle | 02.0                                                                                                    |
|                                                |                        |                                                                                                    |
|                                                |                        |                                                                                                    |
| oradesym - L                                   |                        |                                                                                                    |
|                                                |                        |                                                                                                    |
|                                                |                        |                                                                                                    |
|                                                |                        |                                                                                                    |
|                                                |                        |                                                                                                    |
|                                                |                        |                                                                                                    |
|                                                |                        |                                                                                                    |
|                                                |                        | and the second second se                                                                                                    |
|                                                |                        | Contraction of the Party of the Party of the |
|                                                |                        |                                                                                                    |
|                                                |                        |                                                                                                    |
|                                                |                        |                                                                                                    |
|                                                |                        |                                                                                                    |
| [ 「 [VNC config] ] ● [ロヴィン・Oracle En-]         |                        |                                                                                                    |